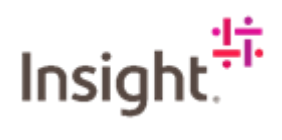

## How to View an Invoice

Log into Fieldglass: https://www.fieldglass.eu/

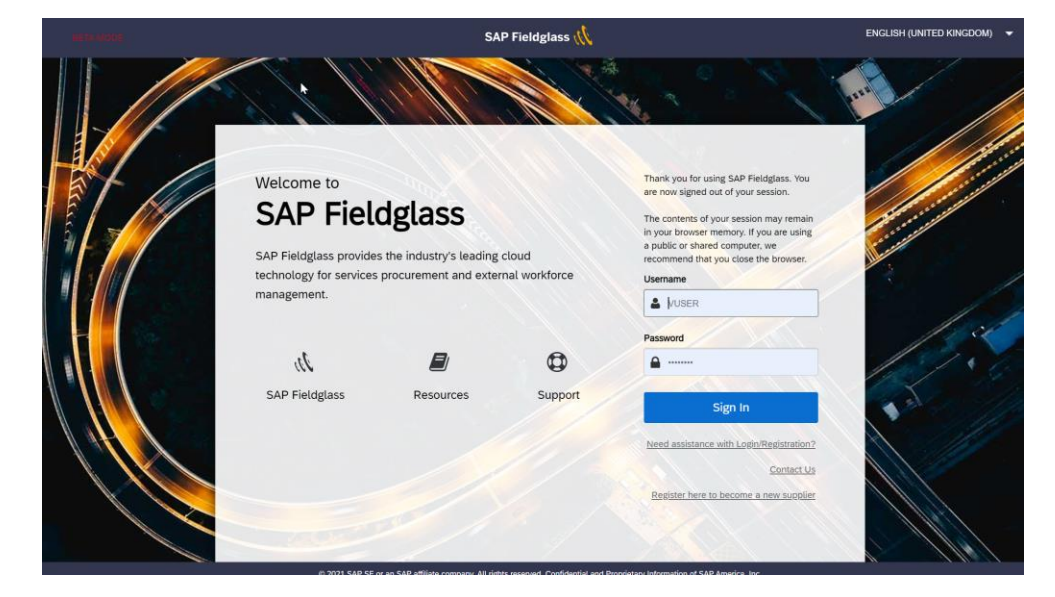

## Click on View and select Invoice.

|                        |                                                            |            |                      |                                              | <                                                                          |                                                                                         |                                                                                                    |              |       |     |             |
|------------------------|------------------------------------------------------------|------------|----------------------|----------------------------------------------|----------------------------------------------------------------------------|-----------------------------------------------------------------------------------------|----------------------------------------------------------------------------------------------------|--------------|-------|-----|-------------|
| P Fieldg               | lass Ber Mode                                              |            |                      |                                              |                                                                            |                                                                                         | Search by ID or text                                                                                       | Q @          | 3     | 2 0 | ) <u>vu</u> |
| 脊 Home                 | Q View C Create                                            | 🔐 Analy    | tics                 |                                              |                                                                            |                                                                                         |                                                                                                    |              |       |     |             |
| elcome                 | My Items                                                   |            | Contingent Labour    | 음 Wor                                        | ker                                                                        | Rayments                                                                                |                                                                                                    |              |       | ٩   | 7           |
| hi Mark Ite            | Work Items                                                 |            | Job Posting          | Worker                                       |                                                                            | Invoice                                                                                 |                                                                                                    |              |       |     |             |
|                        | My Active Job Posting                                      | ţs         | Job Posting Template | Work Orde                                    | er                                                                         | Credit/Debit Memo                                                                       |                                                                                                    |              |       |     | ×           |
| You're al<br>You have  | Starred                                                    |            | Candidate            | Workforce                                    |                                                                            | Miscellaneous Invoice                                                                   |                                                                                                    |              |       |     |             |
| attention              | Interviews                                                 |            | Applicant            | Activity Ite                                 | m                                                                          | Buver                                                                                   |                                                                                                    |              |       |     | ×           |
| Verker (1)             |                                                            |            | Job Seeker           | Offboardir                                   | ng Activity Item                                                           | Supplier Qualification I                                                                | Form                                                                                                    |              |       |     | _           |
| VOIKEI (1)             |                                                            |            | H consises           | Milestone                                    |                                                                            | Supplier Improvement                                                                    | Plan                                                                                                    |              |       |     |             |
| statements             |                                                            |            | Statement of Work    | Time Shee                                    | rt                                                                         | View Buyers                                                                             |                                                                                                    |              |       |     |             |
| _                      |                                                            |            | SOW Bid              | Expense \$                                   | Sheet                                                                      | Others                                                                                  |                                                                                                    |              |       |     |             |
| /ly Recentl            |                                                            |            | SOW BID              | Absence                                      |                                                                            | Others                                                                                  | _                                                                                                    |              |       |     |             |
| SOW Inve<br>Buyer need | sto mark as paid                                           | -          |                      | _                                            |                                                                            | Pasi Dala                                                                               |                                                                                                    |              |       |     | ×           |
| X NSEUTU               | 0000036                                                    | 10/12/2021 | •                    | ···· N                                       | lanage Job Posting                                                         | s in a Single View                                                                      |                                                                                                    |              |       |     |             |
| Fee (Pen<br>Buyer need | ding Approval)<br>Is to approve                            |            |                      | ⊐o n<br>```````````````````````````````````` | ncrease your productiv<br>nanagement of your Jo<br>'ou can also access thi | ity and monitor cycle times<br>b Posting work items and m<br>s dashboard from the "View | cross all of your Job Postings. Our new interfa<br>akes critical information crystal cleart<br>menu above. | :e simplifie | s the |     |             |
| Statemen               | 989898 - Demonstration<br>00000081<br>t of Work (Approved) | 08/12/2021 |                      |                                              | View My Dashboard                                                          |                                                                                         |                                                                                                    |              |       |     |             |
| Fee (Invo              | 00000033<br>iced)                                          | 10/12/2021 |                      |                                              |                                                                            |                                                                                         |                                                                                                    |              |       |     |             |

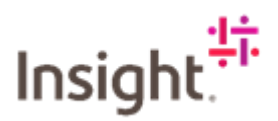

Select the relevant invoice item you want to view.

,

| eriod<br>08/12/2021 🔟 to | 22/03/2022                             | View<br>My Account.              | Type<br>All | Group By                     | ✓ Apply Fitters |             | 1 item Four          |
|--------------------------|----------------------------------------|----------------------------------|-------------|------------------------------|-----------------|-------------|----------------------|
| Status                   | ID                                     | Code                             | Nat         | ne                           | Buyer           | Submitted   | Amoun                |
| All 👻                    | Enter Criteria                         | Enter Criteria<br>NSEUPI00000038 | En          | er Criteria<br>STING TESTING | Enter Criteria  | 10/12/202   | 1 6,000.00 GBP       |
| Clear Sort Clear Filter  | s <sup>br</sup> anne<br>C Refresh ≟ Do | ISEUPI00000038                   |             |                              |                 | Page 1 Rows | 1 - 1-1 of 1 - + - + |

You will get a summary page that has the following information:

- a. Status
- b. Invoice ID the NSEUPI number
- c. Statement of Work ID the NSEUTQ number
- d. Fee ID information

| SAP Fieldg                                  | lass Beta Mode                                      |                              |                             |                                         | Search by ID or text     | ] <b>⊂</b> @ | Ľ | 1 <mark>7</mark> (2 | ) ण |
|---------------------------------------------|-----------------------------------------------------|------------------------------|-----------------------------|-----------------------------------------|--------------------------|--------------|---|---------------------|-----|
| A Home                                      | 🚯 View 🔂 Create 🖀 Analytics                         |                              |                             |                                         |                          |              |   |                     |     |
| Invoices List<br>TESTING<br>INVOICE         | TESTING                                             |                              | t                           | ÷                                       |                          |              | ( | Actions             | ~   |
| <sub>Status</sub><br>Approved               | <sub>Next Step</sub><br>Buyer needs to mark as paid | Invoice ID<br>NSEUPI00000038 | Submit Date 10/12/2021 09:0 | <sub>Buyer</sub><br>09 AM Insight - EME | ΓA                       |              |   |                     |     |
| Details App                                 | rovals / Audit Trail Related                        |                              |                             |                                         |                          |              |   |                     | ٩   |
| Statement of We<br>NSEUTQ0000<br>Accounting | rk ID<br>2076<br>(GBP)                              |                              |                             | SOW Invoice Details                     |                          |              |   |                     |     |
|                                             |                                                     |                              | Amount                      | Invoice Code                            | NSEUP100000038           |              |   |                     |     |
| Invoice                                     |                                                     |                              | 5,000.00                    | PO Number                               |                          |              |   |                     |     |
| Adjustment                                  |                                                     |                              | 1,000.00                    | End Date                                | 10/12/2021               |              |   |                     |     |
|                                             | Total Amount Due                                    |                              | 6,000.00                    | Site                                    | UK-United Kingdom        |              |   |                     |     |
| Posting Info                                | rmation                                             |                              |                             | Business Unit                           | CWF - Content & Collabor | ation        |   |                     |     |
|                                             |                                                     |                              |                             | Adjustment Group                        | Site Tax Adjustment      |              |   |                     |     |
| Submitted By                                | User, Vendor (                                      | claire.avelino@insight.com)  |                             |                                         |                          |              |   |                     |     |

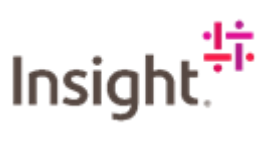

| Fees                           |             |             |         |          |                   |            |            |              |
|--------------------------------|-------------|-------------|---------|----------|-------------------|------------|------------|--------------|
| ID                             |             |             |         |          |                   |            | Date       | Amount (GBP) |
| NSEUTU00000033                 | ß           |             |         |          |                   |            | 10/12/2021 | 5,000.00     |
|                                |             |             |         |          |                   |            | Subtotal   | 5,000.00     |
| Adjustment                     |             |             | Tavable |          | ádiustable ámount |            |            |              |
| Level Name                     | Description | Module      | ?       | Discount | (GBP)             | Adjustment | Unit       | Amount (GBP) |
| 1 Site Tax - SOW - All Modules |             | SOW Invoice | Yes     | No       | 5,000.00          | 20.000     | Percentage | 1,000.00     |
|                                |             |             |         |          |                   |            | Subtotal   | 1,000.00     |
|                                |             |             |         |          |                   |            |            |              |
|                                |             |             |         |          |                   |            |            |              |

To print off an invoice for your records, click on Action and select Print.

| 🎢 Home 🔀 View (                                                        | 🖵 Create 🛛 🕌 Analytics |                             |                |                      |                               |           |
|------------------------------------------------------------------------|------------------------|-----------------------------|----------------|----------------------|-------------------------------|-----------|
| TESTING TESTING INVOICE Status Next Step                               | i                      | Invoice ID                  | Submit Date    | Buver                |                               | Actions V |
| Approved Buyer ne                                                      | eds to mark as paid    | NSEUPI0000038               | 10/12/2021 09: | 09 AM Insight - EMEA |                               |           |
| Details Approvals / Audit Tr<br>Statement of Work ID<br>NSEUTQ00000076 | ail Related            |                             |                |                      |                               | ٩         |
| Accounting (GBP)                                                       |                        |                             |                | SOW Invoice Details  |                               |           |
|                                                                        |                        |                             | Amount         | Invoice Code         | NSEUP100000038                |           |
| Invoice                                                                |                        |                             | 5,000.00       | PO Number            |                               |           |
| Adjustment                                                             |                        |                             | 1,000.00       | End Date             | 10/12/2021                    |           |
| Total                                                                  | Amount Due             |                             | 6,000.00       | Site                 | UK-United Kingdom             |           |
| Posting Information                                                    |                        |                             |                | Business Unit        | CWF - Content & Collaboration |           |
| i osang mornatori                                                      |                        |                             |                | Adjustment Group     | Site Tax Adjustment           |           |
| Submitted By                                                           | User, Vendor (         | claire.avelino@insight.com) |                |                      |                               |           |

A PDF will be created that you can download and save locally, it will look like the one below

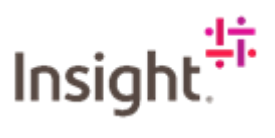

| Invoice<br>End Date<br>Statement of Work<br>Statement of Work ID<br>Site<br>Business Unit<br>Legal Entity Name<br>Status | NSEUPI00000<br>NSEUPI00000<br>10/12/2021<br>TESTING TES<br>NSEUTQ0000<br>UK-United Kim<br>CWF - Conten<br>EMEA Service<br>Approved | 038<br>038<br>TING<br>0076<br>gdom<br>t & Collaboral<br>s | ion     | Buyer<br>Supplier<br>Submitted By<br>Submit Date | Insight - EMEA<br>SOW Vendor 1<br>User, Vendor (claire.ave<br>10/12/2021 | lino@insight. | com)                    |
|----------------------------------------------------------------------------------------------------|----------------------------------------------------------------------------------------------------|-----------------------------------------------------------|---------|--------------------------------------------------|--------------------------------------------------------------------------|---------------|-------------------------|
| Accounting (GBP)                                                                                                    |                                                                                                    |                                                           |         |                                                  |                                                                          |               |                         |
| Category                                                                                                    |                                                                                                    |                                                           |         |                                                  |                                                                          |               | Amount                  |
| Fees                                                                                                    |                                                                                                    |                                                           |         |                                                  |                                                                          |               | 5,000.00                |
| Adjustments                                                                                                    |                                                                                                    |                                                           |         |                                                  |                                                                          |               | 1,000.00                |
| Adjustments<br>Reason                                                                                                    | Description                                                                                                    | Discount                                                  | Module  | Adjustable Amount                                | Adjustment Unit                                                          | Am            | ount (GBP)              |
| Site Tax - SOW - All<br>Modules                                                                                          |                                                                                                    | No                                                        | Invoice | 5,000.00                                         | 20.000 Percentage                                                        |               | 1,000.00                |
| Subtotal                                                                                                    |                                                                                                    |                                                           |         |                                                  |                                                                          |               | 1,000.00                |
| Fees                                                                                                    |                                                                                                    |                                                           |         |                                                  |                                                                          |               |                         |
| Fee                                                                                                    |                                                                                                    |                                                           |         | Date                                             | ٨                                                                        | An<br>Amount  | mount After<br>Discount |
| NSEUTU0000033                                                                                                    |                                                                                                    |                                                           |         | 10/12/2021                                       | 5,                                                                       | 000.00        | 0.00                    |
| Total Discount                                                                                                    |                                                                                                    |                                                           |         |                                                  | 5,                                                                       | 000.000       |                         |
| Subtotal                                                                                                    |                                                                                                    |                                                           |         |                                                  |                                                                          |               | 0.00                    |

This contains useful information that you can use if you have any queries regarding payment. When talking to your Accounts Payable contact at Insight you can use the NSEUPI reference number, and this will help them deal with your query more effectively.